## **Time Approver Role Request**

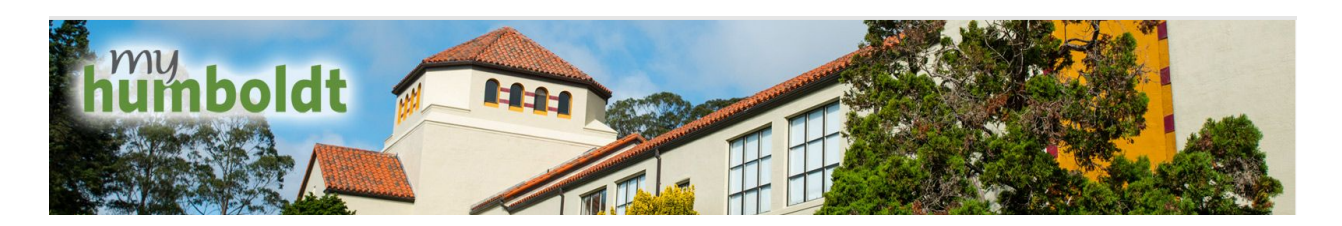

1. Once logged into myHumboldt select the 'Tools' drop down menu at the top of the page and click on 'Account Settings'

| Tools 🔨       | PeopleSoft 🗸                      | Faculty/Staff Resources V | My Menu 🗸 |
|---------------|-----------------------------------|---------------------------|-----------|
| Acco<br>Reset | unt Settings<br>password and more |                           |           |

2. Next navigate the Requests tab at the top of the page. Here you will be able to view the status of already submitted requests and submit new requests. For the submitted a new request you will click on the 'Request Access' tab.

| APPROVALS    | REQUES | TS MY A    | CCOUNTS | MY PROFILE  |
|--------------|--------|------------|---------|-------------|
|              |        |            |         |             |
| VIEW REQUEST | S REC  | QUESTACCES | S CH    | ANGE ACCESS |

3. Select the user you are submitting the Time Approver role request for.

| <b>1</b> Select a un<br>Select the users for whom<br>The selected users are sh | SEF<br>I you want to request access. In own below. | clude Self                     |                               |                |                   |                        |
|--------------------------------------------------------------------------------|----------------------------------------------------|--------------------------------|-------------------------------|----------------|-------------------|------------------------|
| Last Name                                                                      | First Name                                         | Humboldt User Name Humboldt ID | Confidentiality Phone<br>Flag | Employee Types | Student Types     |                        |
|                                                                                |                                                    |                                |                               | Search:        |                   | X Q                    |
|                                                                                |                                                    |                                |                               | CREATE         | NEW GUEST ACCOUNT | SELECT ADDITIONAL USER |

4. Select the role, which in this case is (HR) 35 Time and Labor Hourly Time Approver.

| Select resources and permissions |             |
|----------------------------------|-------------|
| Find Roles By: Search V          |             |
| Name 🔺                           | Description |
| 25 Mars                          |             |
| 35 time                          |             |

5. This role will need to be approved by someone who has Delegation of Authority for the department(s) in which this person is being assigned as Time Approver. If there are any questions on who the appropriate person for the department is please contact the Accounts Payable office

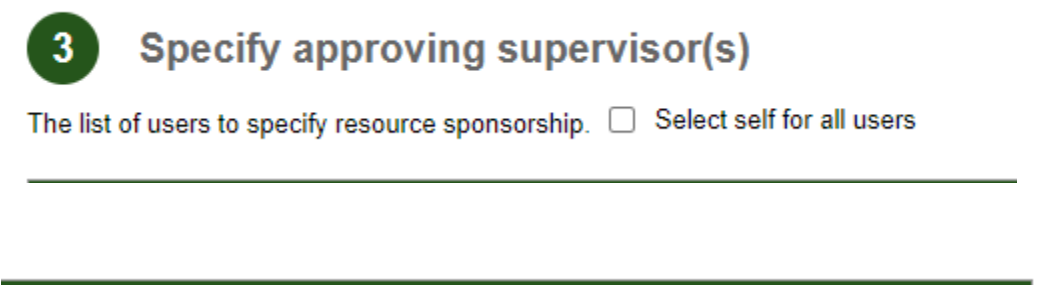

| Student Types              |                            |
|----------------------------|----------------------------|
| Legacy Alum Former Student | :0                         |
|                            |                            |
|                            | 10                         |
|                            | Legacy Alum Former Student |

6. Before submitting the request, specify in the comment field the departments the Time Approver should be given access to.

| 5 Submit request                                          |
|-----------------------------------------------------------|
| Enter optional comments below, then click Submit Request. |
| D30007                                                    |
|                                                           |
|                                                           |
|                                                           |
| SUBMIT REQUEST                                            |